# Step By Step Instructions for ALFA Online registration:

**Step 1: Log into the <u>ALFA Store</u>**. http://marketplace.fitchburgstate.edu/alfa

- Take a moment to read the Welcome Instructions and Important Notes section on the front page.
- Browse through courses, trips, and special events using the buttons below that specify the session or category you are interested in.

# FITCHBURG STATE UNIV

# ALFA - Adult Learning in the Fitchburg Area

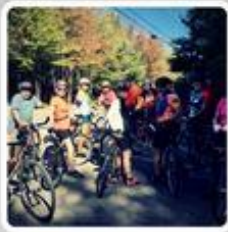

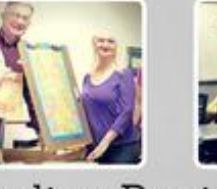

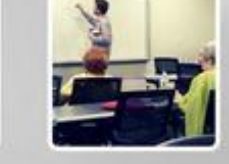

Online Registration

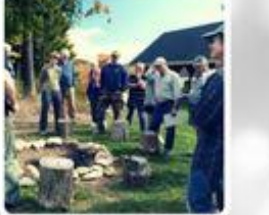

### Welcome to our Online Registration Page!

Registering is super easy! Browse our fall course offerings by clicking the categories below, then add your classes to your shopping cart. Once all of your classes are added, click the "checkout" button.

After adding your payment information, you will be asked to enter in some contact information, and finally, to review your order. Once you complete your order, your confirmation will be conveniently sent to your email.

### Important Notes:

You may only register ONE PERSON at a time. If you are registering anyone in addition to yourself, please complete your order, and then start at the beginning with the second person's order.

Due to high demand, you may only register for 6 classes before September 5, 2017 (not including Food for Thought or Group Trips). If you would like to add additional courses, please register for them after the initial deadline.

You DO NOT need to create an account or "log in" with the system to register for ALFA classes. When checking out, just click "Continue Unregistered".

### ALFA

Home

### Store Categories

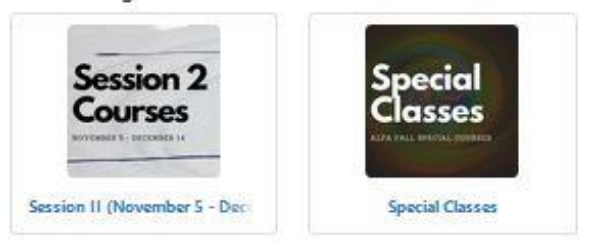

### If you would like to register for that course, click on the shopping cart either here or FITCHBURG STATE UNIVERSITY here. Session II (November 5 - December 14) Home / Session II (November 5 - December 14) A Drawing Meditation | Mondays | 2:30 - 4:00 PM | Nov. 5, 19, 26; Dec 3, 10 | Hammond S08 Art Music Price: \$30.00 A Drawing MeditationThis course is for students who feel they Quantity: Theater 1 cannot draw but want to learn. Each class is process oriented & Film and will involve numerous fun and sometimes unusual exercises to increase observational skills and perception ..... Click on title + to see full description. FITCHBURG STATE UNIVERSITY A Drawing Meditation | Mondays | 2:30 - 4:00 PM | Nov. 5, 19, 26; Dec 3, 🐌 | Hammond S08 Home / Session II (November 5 - December 14) / A Drawing Meditation | Mondays | 2:30 - 4:00 PM | Nov. 5, 19, 26; Dec 3, 10 | Hammond S08 This course is for students who feel they cannot draw but want to learn. Each class is process oriented nd will Art involve numerous fun and sometimes unusual exercises to increase observational skills and perception. articipants will use a sketch pad for drawing as well as for writing about their process and progress. **REQUIRED N TERIAL**: Music Please bring a good quality 9'x12' sketch book (spiral bound), one hard and one soft pencil, an eraser, sharpener and an open mind to the first class! Theater Instructor: Ann-marie LaBollita is an artist, studio art teacher, Let Your Yoga Dance instructor and Cert ed Yoga Instructor. She has been practicing yoga for 20 years and believes in the transformative and healing power of yoga and the expressive arts. She happily spends her time teaching, in her studio and on her yoga mat. Stock number: SUAL & PERFORMING ARTS 2004018 Price: \$30.00 Quantity: 1 Add To Cart 🏾 😭 Cart Step 3: Browse Courses (Cont.) If this is the only course you are Home Special Classes Shopping Cart registering for, skip to step 4. To continue to look at and select Items in your Cart courses, you can navigate back to the store front by clicking on Home Item Name A Drawing Meditation | Mondays | 2:30 - 4:00 PM |

508

## Step 2: Browse and Select Courses

 Explore each course you are interested in by clicking on the title for a more detailed description and instructor bio.

## Step 4:

- Once you are done selecting your course, trips, and special events, you are ready to check out!
- Review your order.
  - If you would like to add more classes, click on the **<u>Home</u>** button or continued shopping.
  - If you would like to remove a class, click on the Garbage Can.
- Click the <u>Checkout</u> Button.

# FITCHBURG STATE UNIVERSITY

| Home / Special Classes / Shop                          | ping Cart                                                                     |                   |                      |
|--------------------------------------------------------|-------------------------------------------------------------------------------|-------------------|----------------------|
| tems in your Cart<br><sub>Item Name</sub>              |                                                                               | Quantity          | Repove Amount        |
| A Drawing Meditation   Mo<br>S08                       | ndays   2:30 - 4:00 PM   Nov. 5, 19, 26; Dec 3, 10   Hammond                  | 1                 | \$30.00              |
| Stock number:                                          | 2004018                                                                       |                   |                      |
| ALFA Biking Group   Thurso<br>Pathway   Winchendon, MA | lays   10:00 - 11:30 AM   Sept. 13, 20, 27   North Central<br>\   FREE COURSE |                   | <b>i</b> \$0.00      |
| Stock number:                                          | 50002181                                                                      |                   |                      |
|                                                        |                                                                               |                   | Total: \$30.00       |
|                                                        |                                                                               | Continue Shopping | Update Cart Checkout |

| FITCHBURG STAT                                                            | <b>fe</b> university                                     |               |                    | Step 5:                                                                                  |
|---------------------------------------------------------------------------|----------------------------------------------------------|---------------|--------------------|------------------------------------------------------------------------------------------|
| Delivery Address<br>Home Cart / Address Payment Methods Buyer Info Review | r Receipt                                                |               |                    | Ignore the Login Section. You DC                                                         |
| ogin                                                                      | Order Summary                                            |               |                    | Password.                                                                                |
| Ur C20743.dramp                                                           | Item Total:<br>Total:                                    |               | \$30.00<br>\$30.00 | • Enter your Email Address.                                                              |
| Contact Information                                                       |                                                          | indicates rec | uired information  | Click: <u>Continue Unregistered</u>                                                      |
| Email Address: *                                                          |                                                          | Continue      |                    | • If you only registered for FREE classes and events, skip Step 6 (Payment Information). |
| ems in your Cart                                                          |                                                          | Continue (    | megistered         |                                                                                          |
| Item Name                                                                 |                                                          | Quantity      | Amount             |                                                                                          |
| A Drawing Meditation   Mondays   2:30 - 4:00 PM   N<br>Stock number:      | lov. 5, 19, 26; Dec 3, 10   Hammond S08<br>2004018       | 1             | \$30.00            |                                                                                          |
| ALFA Biking Group   Thursdays   10:00 - 11:30 AM   S<br>FREE COURSE       | ept. 13, 20, 27   North Central Pathway   Winchendon, MA | 1             | \$0.00             |                                                                                          |
| Stock number:                                                             | 50002181                                                 |               |                    |                                                                                          |
|                                                                           |                                                          | Tota          | \$30.00            |                                                                                          |

| This page may                                                                                                    | look different depending if                                                                                                    | Payment Methods                                                                                                    |                                                                                                    |                                                                                                    |
|----------------------------------------------------------------------------------------------------|----------------------------------------------------------------------------------------------------|----------------------------------------------------------------------------------------------------|----------------------------------------------------------------------------------------------------|----------------------------------------------------------------------------------------------------|
| you have chose                                                                                                    | en both free and for cost                                                                                                    | Home Cart Address Payment Meth                                                                                                    | nods Buyerinto Review Receipt                                                                                                    |                                                                                                    |
| Classes                                                                                                    |                                                                                                    | Payment Method                                                                                                    |                                                                                                    |                                                                                                    |
| <ul> <li>If not, your pag</li> <li>Select a Payme         <ul> <li>Credit</li> <li>Electro</li> </ul> </li> <li>Complete Paym         <ul> <li>Information</li> <li>Click <u>Continue</u></li> </ul> </li> </ul> | e will look like the one below.<br>nt Method:<br>nic Check<br>nent information and Billing                                                                                                    | Use the table below to select the pay<br>the rest of the payment information<br>A Drawing Meditation   Mondays<br>Hammond S08<br>ALFA Billing Group   Thursdays   1<br>Central Pathway   Winchendon, M | ment methods for the Order items. After you<br>by choosing the Continue Button.<br>[2:30 - 4:00 PM   Nov. 5, 19, 26; Dec 3, 10  <br>[0:00 - 11:30 AM   Sept. 13, 20, 27   North<br>A   FREE COURSE                                                                                                    | select the payment methods for your Order items, you can fill in<br>None AmEx Discover MasterCard Visa Electronic Che<br>(ACH) |
| yment Methods                                                                                                    |                                                                                                    |                                                                                                    |                                                                                                    |                                                                                                    |
| me / Cart / Address / Payment Method                                                                                                    | s / Buyer Info / Review / Receipt                                                                                                    |                                                                                                    |                                                                                                    |                                                                                                    |
| yment Method                                                                                                    |                                                                                                    | -Tr                                                                                                    | dicates required information                                                                                                    |                                                                                                    |
| Payment Method: *                                                                                                    | Select a Paymen                                                                                                    | it Method                                                                                                    | Y                                                                                                    |                                                                                                    |
| ing Address                                                                                                    | Payment Method: *                                                                                                    | Enter Credit Card                                                                                                    | Credit Card                                                                                                    |                                                                                                    |
| Name: *                                                                                                    | Contraction Contraction                                                                                                    | Information                                                                                                    |                                                                                                    | *Indicates required infor                                                                                                    |
| Address Line 1: *                                                                                                    |                                                                                                    |                                                                                                    |                                                                                                    |                                                                                                    |
| Address Line 2.                                                                                                    | Card Type: *                                                                                                    | <b>7</b>                                                                                                    | Select a Card Type                                                                                                    | ~                                                                                                    |
| Address Line 2.                                                                                                    |                                                                                                    |                                                                                                    |                                                                                                    |                                                                                                    |
| Country: *                                                                                                    | Credit Card Number: *                                                                                                    |                                                                                                    |                                                                                                    |                                                                                                    |
| Country: *                                                                                                    | Credit Card Number: *<br>Expiration Date: *                                                                                                    | <br>פר                                                                                                    | 06                                                                                                    | 2018                                                                                                    |
| Country: *<br>City: *<br>State/Province: *<br>Postal Code: *                                                                                                    | Credit Card Number: *<br>Expiration Date: *<br>Security Code: *<br>Credit Card - Available credit card is de                                                                                                    | DR<br>Frs.                                                                                                    | 06<br>• View example                                                                                                    | 2018                                                                                                    |
| Country: *<br>City: *<br>State/Province: *<br>Postal Code: *                                                                                                    | Credit Card Number: *<br>Expiration Date: *<br>Security Code: *<br>Credit Card - Available credit card is de                                                                                                    | DR<br>ers.                                                                                                    | 06<br>• View example                                                                                                    | 2018                                                                                                    |
| Country: *<br>City: *<br>State/Province: *<br>Postal Code: *                                                                                                    | Credit Card Number: *<br>Expiration Date: *<br>Security Code: *<br>Credit Card - Available credit card is de                                                                                                    | DR<br>ers.                                                                                                    | 06<br>• View example                                                                                                    | 2018 ~                                                                                                    |
| Country: *<br>City: *<br>State/Province: *<br>Postal Code: *<br>Payment Method: * Ent<br>(,                                                                                                    | Credit Card Number: *<br>Expiration Date: *<br>Security Code: *<br>Credit Card - Available credit card is de<br>Credit Card - Available credit card is de<br>Credit Card - Credit card - Credit card is de<br>Credit Card - Credit card - Credit card - Credit card - Credit card - Credit card - Credit card - Credit card - Credit card - Credit card - Credit card - Credit card - Credit card - Credit card - Credit card - Credit card - Credit card - Credit card - Credit car               | DR<br>rs.<br>Electronic Check (ACH)                                                                                                    | 06         • View example                                                                                                    | 2018                                                                                                    |
| Country: *<br>City: *<br>State/Province: *<br>Postal Code: *<br>Payment Method: * Ent<br>(A<br>Electronic Check (ACH)                                                                                            | Credit Card Number: *<br>Expiration Date: *<br>Security Code: *<br>Credit Card - Available credit card is de<br>even even even even even even even eve                                                                                                    | Electronic Check (ACH)                                                                                                    | O G                                                                                                    | V 2018                                                                                                    |
| Country: *<br>City: *<br>State/Province: *<br>Postal Code: *<br>Payment Method: *<br>Electronic Check (ACH)<br>Bank Account Type: *                                                                              | Credit Card Number: *<br>Expiration Date: *<br>Security Code: *<br>Credit Card - Available credit card is de<br>even even visor visor visor visor visor<br>Ever Electronic Check<br>ACH) Information                                                                                                    | DR<br>rs.<br>Electronic Check (ACH)<br>Checking                                                                                                    | View example  Continue  Indicates req                                                                                                    | V 2018                                                                                                    |
| Country: *<br>City: *<br>State/Province: *<br>Postal Code: *<br>Payment Method: * Ent<br>(,<br>Electronic Check (ACH)<br>Bank Account Type: *<br>ABA Routing number: *                                           | Credit Card Number: *<br>Expiration Date: *<br>Security Code: *<br>Credit Card - Available credit card is de<br>Credit Card - Available credit card is de<br>Credit Card - Credit card - Credit card - Credit card - | Checking                                                                                                    | View example  Continue  Indicates rec                                                                                                    | V 2018 V                                                                                                    |
| Country: *<br>City: *<br>State/Province: *<br>Postal Code: *<br>Payment Method: *<br>Electronic Check (ACH)<br>Bank Account Type: *<br>ABA Routing number: *                                                     | Credit Card Number: *<br>Expiration Date: *<br>Security Code: *<br>Credit Card - Available credit card is de<br>ere Electronic Check<br>ACH) Information                                                                                                    | DR<br>rs.<br>Electronic Check (ACH)<br>Checking<br>View example                                                                                                    | O6     View example     Continue     Indicates real                                                                                                    | V 2018 V                                                                                                    |
| Country: *<br>City: *<br>State/Province: *<br>Postal Code: *<br>Payment Method: *<br>Electronic Check (ACH)<br>Bank Account Type: *<br>ABA Routing number: *<br>Account Number: *                                | Credit Card Number: *<br>Expiration Date: *<br>Security Code: *<br>Credit Card - Available credit card is no<br>credit Card - Available credit card is no<br>credit card - Available credit card is no<br>credit card - Available credit card is no<br>credit card - Available credit card is no<br>credit card - Available credit card is no<br>credit card - Available card - Available card - Available card - Available card - Available card -   | Checking View example                                                                                                    | O     O     O | V 2018 V                                                                                                    |

| Buyer Informati                                                                                                    | on                                                                    | S                        | tep 7: Buyer Inf                                                                                                    | formation:                                                                                                    |
|----------------------------------------------------------------------------------------------------|-----------------------------------------------------------------------|--------------------------|----------------------------------------------------------------------------------------------------|----------------------------------------------------------------------------------------------------|
| Home Cart Delivery Method:<br>ALFA Buyer Informati<br>Please enter the Buyer Inform<br>*Indicates required informat<br>New to ALFA?<br>Have you ever taken an ALFA | s Address Payment<br>ion<br>mation requested for<br>ion<br>A class? * | Methods / Buyer Inform   | <ul> <li>Complete this</li> <li>Please note:<br/>sometimes bit</li> <li>Please note:<br/>use only" is to<br/>there.</li> <li>Click <u>Review</u></li> </ul> | s section with all of the required* information.<br>You do have to enter in your address again as<br>illing and student addresses aren't the same.<br>The Survey section is optional and the "for office<br>ruly for office use only. No need to put anything<br><u>Order</u> |
| Please Select                                                                                                    |                                                                       |                          |                                                                                                    |                                                                                                    |
| ALFA Student Contact Inform                                                                                                    | ation                                                                 |                          |                                                                                                    |                                                                                                    |
| First Name *                                                                                                    | Last Name                                                             | *                        | Email Address *                                                                                                    | Phone Number *                                                                                                    |
| (2–15 character[s])<br>Mailing Address                                                                                                    | (2-30 charact                                                         | .dj                      | (6–1.000 character[s])                                                                                                    | .::<br>(9– ö character[s])                                                                                                    |
| Address *                                                                                                    | City *                                                                |                          | State *                                                                                                    | Zip Code *                                                                                                    |
|                                                                                                    | 11                                                                    | 1                        |                                                                                                    |                                                                                                    |
| (1-50 character[s])                                                                                                    | (1–15 charact                                                         | er[s])                   | (2 characters exactly)                                                                                                    | (5 characters elactly)                                                                                                    |
| Survey                                                                                                    |                                                                       |                          |                                                                                                    |                                                                                                    |
| Are you an alum of Fitchburg                                                                                                    | g State University?                                                   |                          | Date of Birth                                                                                                    |                                                                                                    |
| Please Select                                                                                                    |                                                                       |                          | mm/dd/yyyy                                                                                                    | <b>m</b>                                                                                                    |
|                                                                                                    |                                                                       |                          | <u>1. (4. societe</u>                                                                                                    |                                                                                                    |
| For Office Use Only                                                                                                    |                                                                       |                          |                                                                                                    |                                                                                                    |
|                                                                                                    |                                                                       |                          |                                                                                                    | 100                                                                                                    |
| Order Summary                                                                                                    |                                                                       | Promotional Coc          | le                                                                                                    | Review Order                                                                                                    |
| Item Total:                                                                                                    | \$0.00                                                                | Promotional Code:        |                                                                                                    |                                                                                                    |
| Тах:                                                                                                    | \$0.00                                                                | (You can use one code pr | er Cart.)                                                                                                    |                                                                                                    |
| Total:                                                                                                    | \$0.00                                                                |                          | Apply                                                                                                    | *Promotion Code: If you received a                                                                                                    |
|                                                                                                    |                                                                       |                          |                                                                                                    | You may receive a promotion code if you<br>are eligible to take a free course.                                                                                                    |

## **Step 7: Review Order**

- Review your order.
- Click <u>Submit Order</u>
  - If you do not click this button, than you are NOT registered!

| Review Order           |                          |                             |      |                                  |
|------------------------|--------------------------|-----------------------------|------|----------------------------------|
| Home Cart Address Paym | ent Methods 👘 Buyer Info | / Review / Receipt          |      |                                  |
| Order Summary          |                          | Contact Information         |      | Promotional Code                 |
| Item Total:            | \$0.00                   | dlangdon@fitchburgstate.edu |      | Promotional Code:                |
| Тах:                   | \$0.00                   |                             | Edit | (You can use one code per Cart.) |
| Total:                 | \$0.00                   |                             |      | Appl                             |
|                        |                          |                             |      |                                  |

### **Return Policy Agreement**

#### ALFA

Classes, trips, special events, etc. are not refundable or transferable to other classes, trips, events, etc. unless it is canceled.

### PLEASE NOTE: You are NOT fully registered until you click the SUBMIT ORDER button!!

Immediately following, you should receive a confirmation email. This email is proof of your registration. If you do not receive a confirmation email after registering, you are not registered.

We have had numerous folks think they were registered for a class, but we did not have them on our rosters because they didn't complete the registration process.

A By clicking Submit Order, I agree to the above Return Policy

Print Agreement Submit Order

Items in your Cart

| ltem Name                                                            |                                                         | Quantity | Amount      |
|----------------------------------------------------------------------|---------------------------------------------------------|----------|-------------|
| ALFA Biking Group   Thursdays   10:00 - 11:30 AM   Se<br>FREE COURSE | ot. 13, 20, 27   North Central Pathway   Winchendon, MA | 1        | \$0.00      |
| Stock number:                                                        | 50002181                                                |          |             |
|                                                                      |                                                         | То       | tal: \$0.00 |

# Order Receipt

### Thank You!

This is your Order summary.

An Order confirmation email was sent to the following address: dlangdon@fitchburgstate.edu

Print Continue Shopping

Congratulations! You are registered for your courses!

Please print your **Order Receipt** for your records.

\*\*You will also receive a confirmation email. Please keep this because if there is ever any issues with your registration, we will ask for your confirmation email! \*\*

See below for order email example

### Order #2601 ALFA

| Buyer Info Prompt                  | Buyer Info Answer          |  |
|------------------------------------|----------------------------|--|
| Have you ever taken an ALFA class? | Yes                        |  |
| First Name                         | Dani                       |  |
| Last Name                          | Langdon                    |  |
| Email Address                      | langdon.danielle@gmail.com |  |
| Phone Number                       | 9789598758                 |  |
| Address                            | 23were st                  |  |
| City                               | dewsa                      |  |
| State                              | ma                         |  |
| Zip Code                           | 01578                      |  |

| Item Information                                   | Quantity                                                                      | Amount |
|----------------------------------------------------|-------------------------------------------------------------------------------|--------|
| ALFA Biking Group   Thursdays   10:<br>FREE COURSE | 00 - 11:30 AM   Sept. 13, 20, 27   North Central Pathway   Winchendon, MA   1 | \$0.00 |
| Stock Number:                                      | 50002181                                                                      |        |
|                                                    | SubTotal:                                                                     | \$0.00 |
|                                                    | Tax:                                                                          | \$0.00 |
|                                                    | Total:                                                                        | \$0.00 |

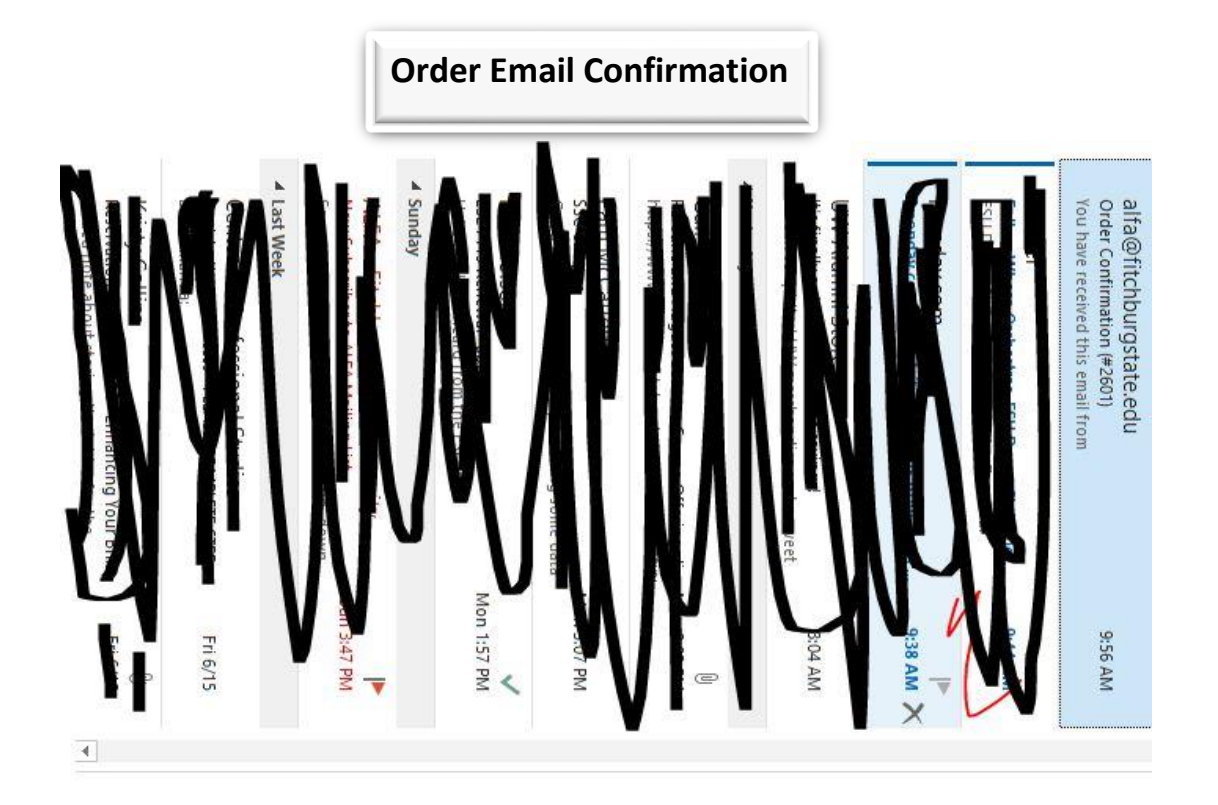

| Order Receipt                                                                                                    |                                                       |                           |                                                    |                 |
|----------------------------------------------------------------------------------------------------|-------------------------------------------------------|---------------------------|----------------------------------------------------|-----------------|
| Thank you so much for regis<br>reach out if you have any qu<br>Please note: ***Checks that are re<br>banking information will cause a \$ | stering fo<br>lestions!<br>aturned for<br>30 fee to b | insufficient fie assessed | A course(s). unds or incorrector to the student.** | Please          |
| Order:2601                                                                                                    |                                                       |                           |                                                    |                 |
| Terminal Id:DEVICE_ID                                                                                                    |                                                       |                           |                                                    |                 |
| Store: ALFA                                                                                                    |                                                       |                           |                                                    |                 |
| Date/Time:June 19, 2018 9:55:39                                                                                                    | ) AM EDT                                              |                           |                                                    |                 |
| Contact Email:                                                                                                    |                                                       |                           |                                                    |                 |
| dlangdon@fitchburgstate.edu                                                                                                    |                                                       |                           |                                                    |                 |
| Shipping Information:<br>Shipping Information:2470                                                                                       |                                                       |                           |                                                    |                 |
| Delivery Method:None                                                                                                    |                                                       |                           |                                                    |                 |
| Item                                                                                                    | Stock<br>Number                                       | Quantity                  | Unit Price                                         | Detail<br>Total |
| ALFA Biking Group  <br>Thursdays   10:00 - 11:30 AM  <br>Sept. 13, 20, 27   North Central<br>Pathway   Winchendon, MA  <br>FREE COURSE   | 50002181                                              | ш                         | <b>S</b> 0.00                                      | \$0.00          |
|                                                                                                    |                                                       |                           |                                                    | 0               |
|                                                                                                    |                                                       |                           | Subtotal:                                          | \$0.00          |